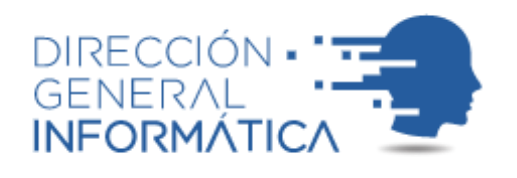

## Instalación de VPN

MANUAL

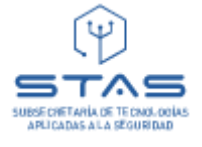

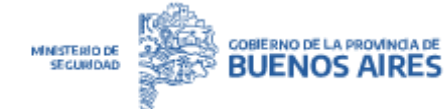

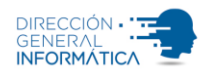

## Instalación de la VPN

Para solicitar usuario de VPN debe ingresar al SDA, dirigirse a "generar nuevas solicitudes de sistemas" -> VPN MINISTERIO DE SEGURIDAD.

### Instalación en sistema operativo Microsoft Windows

1.-Descargue el programa instalador desde el siguiente link:

https://www.mseg.gba.gov.ar/areas/usointerno/descargas/InstalaVPN-**MSeg.exe** 

## 🚼 OpenVPN Connect Setup $\times$ Welcome to the OpenVPN Connect Setup Wizard The Setup Wizard will install OpenVPN Connect on your computer. Click Next to continue or Cancel to exit the Setup Wizard. Back Next Cancel

#### 2.-Ejecutar el instalador y luego presione el botón "Next".-

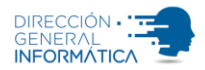

#### 3.- Por favor, acepte los términos de la licencia y presione el botón "Next".-

|                                                       | $\sim$ |
|-------------------------------------------------------|--------|
| End-User License Agreement                            |        |
| Please read the following license agreement carefully | 2      |
|                                                       | _      |
| OpenVPN Connect EULA:                                 |        |
|                                                       |        |
| OpenVPN License                                       |        |
|                                                       |        |
| OpenVPN Connect End User License Agreement (OpenVPN   |        |
| Connect EULA)                                         |        |
| 1. Copyright Notice: OpenVPN Connect License;         |        |
| I accept the terms in the License Agreement           |        |
|                                                       |        |
| Print Back Next Cancel                                |        |

#### 4.- Presione el botón "Install" y acepte las modificaciones del programa.-

| OpenVPN Connect Setup     OpenVPN Connect Setup     OpenVPN Connect Setup     OpenVPN Connect Setup     OpenVPN Connect Setup     OpenVPN Connect Setup     OpenVPN Connect Setup     OpenVPN Connect Setup     OpenVPN Connect Setup | —        |     | ×   |
|----------------------------------------------------------------------------------------------------|----------|-----|-----|
| Ready to install OpenVPN Connect                                                                                                    |          |     | Ð   |
| Click Install to begin the installation. Click Back to review or change a installation settings. Click Cancel to exit the wizard.                                                                                                    | ny of yo | ur  |     |
|                                                                                                    |          |     |     |
| Back                                                                                                    |          | Can | cel |

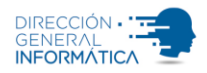

5.- Al efectuarse la instalación correspondiente, observará que se inicia el programa, "OpenVPN Connect"; dar siguiente a las sugerencias del programa y presione "AGREE".-

| OpenVPN Connect -                                                                                                    | X OpenVPN Connect - X                                                                                                    |
|----------------------------------------------------------------------------------------------------|----------------------------------------------------------------------------------------------------|
| How to Import<br>VPN Profile from URL                                                                                | OpenVPN Inc. Data Collection, Use<br>And Retention                                                                                                    |
| C Import Profile                                                                                                    | OpenVPN Inc. presents our updated<br>policies to transparently show how we<br>collect, use, or retain your data. By clearly<br>and openly presenting the terms of our<br>policies we hope to maintain the trust and<br>confidence of all our valued customers. Our                                         |
| URL<br>https://openvpn.net                                                                                           | cultect, why we collect it, and how we use                                                                                                    |
| Please note that you can only import profile<br>using URL if it is supported by your VPN<br>provider                 |                                                                                                    |
|                                                                                                    | OpenVPN Connect is used to create VPN<br>tunnels that connect to Access Servers,<br>Community OpenVPN Servers, and any<br>other third-party service that works with<br>the OpenVPN protocol. OpenVPN Inc. does<br>not have control over these servers, and<br>the data policy of each of these servers are |
| If your VPN provider supports import from<br>URL, you can import a profile by entering<br>server's URL or IP address | AGREE                                                                                                    |
| • • • •                                                                                                    |                                                                                                    |

6.-Agregue el archivo descargado presionando el botón "FILE" y luego presione el botón "BROWSE".-

| Oper | VPN Connect                                            |                                            | - ×       |
|------|--------------------------------------------------------|--------------------------------------------|-----------|
| =    | Import                                                 | Profile                                    | 9         |
|      | URL                                                    | FILE                                       |           |
|      | Drag and drop to u<br>You can import <mark>only</mark> | pload .OVPN profil<br>one profile at a tin | e.<br>ne. |
|      | .ov                                                    |                                            |           |
|      | BRC                                                    | WSE                                        |           |
|      |                                                        |                                            |           |
|      |                                                        |                                            |           |

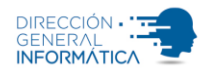

#### 7.- Elija el archivo ConectarMSEG.ovpn y presione el botón "Abrir" (por

defecto la ubicación es "C:\MSegBA\vpn").-

|                                                                                                    |                     | ×             |
|----------------------------------------------------------------------------------------------------|---------------------|---------------|
| $\leftrightarrow$ $\rightarrow$ $\checkmark$ $\uparrow$ $\clubsuit$ > Este equipo > Descargas > $\checkmark$ $\checkmark$ $\eth$                                    | Buscar en Descargas | Q             |
| Organizar 🔻 Nueva carpeta                                                                                                    | :== ▼               | 0             |
| Acceso rápido                                                                                                    | Fecha               | Tip           |
| ConectarMSEG.ovpn                                                                                                    | 11/10/2017 21:51    | 0\            |
| Escritorio Foregramas  Tipo: OVPN Profile Tamaño: 5,56 KB Fecha de modificación: 11/10/2017 21:51  Gabriel Indigenes Vpn ConeDrive Este equipo Descargas Documentos | 3/2/2022 12:22      | Ca            |
|                                                                                                    |                     |               |
| Nomore: ConectarMsEb.ovpn                                                                                                    | Abrir Cance         | vpr ∨<br>:lar |

8.- Ingrese su Usuario y la contraseña al momento de conectarse.-

| OpenVPN Connect - ×                                 | OpenVPN Connect                                           | - × |
|-----------------------------------------------------|-----------------------------------------------------------|-----|
| Imported Profile                                    |                                                           | þ   |
| Profile Name<br>ovpn.mseg.gba.gov.ar [ConectarMSEG] | DISCONNECTED                                              |     |
| Server Hostname (locked)<br>ovpn.mseg.gba.gov.ar    | OpenVPN Profile<br>ovpn.mseg.gba.gov.ar<br>[ConectarMSEG] |     |
| Usemame<br>Su Usuario                               | Enter password                                            |     |
| Save password                                       | Profile: ovpn.mseg.gba.gov.ar [ConectarMSEC               | G]  |
| Certificate and Key                                 |                                                           | 3   |
| None Assign                                         |                                                           | -1  |
|                                                     | OK CANCEL                                                 | - 1 |
|                                                     |                                                           |     |
|                                                     |                                                           |     |
|                                                     | ₩.<br>₩                                                   |     |
|                                                     |                                                           |     |
| PROFILES CONNECT                                    |                                                           | Ð   |

\*Recuerde que también puede cambiarla desde la opción "Profile Name" colocando su nombre para la identificación en cuestión.\*

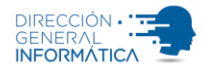

## 9.- Agregar varios perfiles (Opcional)

Presionar el botón "+" y repetir desde el paso N° 7 en adelante, cambiando el campo "**Profile Name**" con el nombre del efectivo u otro identificador.-

| OpenVPN Connect - ×                                 | OpenVPN Connect |                             | - ×       |   |
|-----------------------------------------------------|-----------------|-----------------------------|-----------|---|
| < Imported Profile                                  | ≡               | Profiles                    |           | Ð |
| Profile Name<br>ovpn.mseg.gba.gov.ar [ConectarMSEG] | DISCON          | NECTED                      |           |   |
| Server Hostname (locked)                            |                 | OpenVPN Profile<br>Usuario2 |           | 0 |
| Usemame                                             |                 | OpenVPN Profile<br>Usuario1 |           | 0 |
| Su Usuario                                          |                 |                             | $\square$ |   |
| Certificate and Key                                 |                 |                             |           |   |
| None Assign                                         |                 |                             |           |   |
|                                                     |                 |                             |           |   |
|                                                     |                 |                             |           |   |
|                                                     |                 |                             |           |   |
|                                                     |                 |                             |           |   |
|                                                     |                 |                             |           |   |
|                                                     |                 |                             |           |   |
| PROFILES CONNECT                                    |                 |                             |           | Ð |

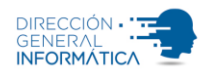

### Instalación en Otros Sistemas Operativos

1.-Descargue el programa instalador y realice la instalación para su sistema operativo desde el siguiente link siguiendo las instrucciones:

#### https://openvpn.net/vpn-client/

|                           |                                                                                                  |                                                                                          |                                                                  | 5 10 A                                                        |
|---------------------------|--------------------------------------------------------------------------------------------------|------------------------------------------------------------------------------------------|------------------------------------------------------------------|---------------------------------------------------------------|
| C > C pleudoused abundled |                                                                                                  |                                                                                          |                                                                  |                                                               |
|                           | OPENVPN' Self-Hosted VPN C                                                                       | OpenVPN-as-a-Service VPN Client Support Comm                                             | unity Q Log In Get OpenVPN                                       |                                                               |
|                           |                                                                                                  | OpenVPN Connect                                                                          |                                                                  |                                                               |
|                           | OPENVPN CONNECT                                                                                  |                                                                                          |                                                                  |                                                               |
|                           | Download the offic developed and main                                                            | ial OpenVPN Connec<br>ntained by OpenVPN                                                 | ct client software<br>I Inc.                                     |                                                               |
|                           | Windo                                                                                            | ws MacOS Linux Android                                                                   | ios                                                              |                                                               |
|                           |                                                                                                  | Download OpenVPN Connect for Windows                                                     | 15                                                               |                                                               |
|                           | Connect to any compatible server                                                                 | 2<br>Superior Authentication                                                             | D                                                                |                                                               |
|                           | Connect to Access Server, OpenVPN Cloud or any<br>OpenVPN protocol-compatible server or service. | -<br>Supports 2FA and SAML authentication.<br>Authenticate prior to profile download and | Easily import connection configuration by just<br>opening a URL. | ay accessing this wet<br>our data policy and pr<br>Learn More |

# 2.- Proceda a descargar el archivo de configuración y descomprimir el mismo, de la siguiente manera:

Acceda al siguiente link descargue el archivo y descomprima para poder continuar con el siguiente paso

https://www.mseg.gba.gov.ar/areas/usointerno/descargas/ConectarMSEG.zip

3.- Continué de la misma forma que se explica desde el punto N° 5 de este instructivo en adelante.-

Ante cualquier consulta Ud. puede contactarse con:

## Mesa de Ayuda al teléfono (0221) 429-3311, (0221) 4293000 Internos 73311/73312.atencionausuarios@informatica.mseg.gba.gov.ar

Dirección General Informática